# Create A/R Credit Notes

Create A/R Credit Notes lets you quickly reverse accounts receivable invoices, debit notes, or interest payments that were applied to customer accounts.

The program provides document lookup by up to seven search criteria, then uses the details from the original batch entry to reverse the document exactly as entered – including the G/L entries – so the net effect on your accounting records is 0.

#### Create A/R Credit Notes lets you:

- Select invoices, debit notes, and interest charges based on fields such as the customer number, document number, document date, order number, PO number, batch date, batch number, salesperson, or any optional fields.
- Use additional criteria to select documents if necessary.
- Process a range of documents for example, to reverse incorrectly applied interest charges.
- Check document details before finalizing the processing list.
- Click the Process button to complete the operation for all selected documents in one step.
- View a log of all changes after processing.

#### Notes regarding document eligibility for credit note creation:

Create A/R Credit Notes needs to reverse the original document exactly as it was entered in order to correctly handle all document details and reverse the G/L entries. As a result, you can only create a credit note where:

- Nothing has been applied to the document.
- No pending transactions are to be applied to the document.
- The invoice batch for the document must still exist.

*Note that the program reverses A/R documents only.* If you are reversing a document that was created in a different source document – such as Order Entry – you should create the credit note in the source program to ensure that you reverse inventory entries as well. The program will warn you if you select documents that were generated by a non-Accounts Receivable source application.

# Running Create A/R Credit Notes

The Create A/R Credit Notes icon appears under **TaiRox Productivity Tools > Accounts Receivable Tools** on the Sage 300 desktop and can be copied to other menu locations.

| 🖸 Sag | e 300 - Sample Company Lim                                 | ited                                                                                                    | Administrator         |              | ×     |
|-------|------------------------------------------------------------|----------------------------------------------------------------------------------------------------|-----------------------|--------------|-------|
| Home  |                                                            |                                                                                                    |                       |              |       |
| ∨ Tai | iRox Productivity Tools                                    | Accounts Receivable Tools (Create A/R Credit Notes)                                                                                                    |                       |              |       |
|       | Accounts Receivable Tools<br>Administrative Services Tools | Licensed to: Don Thomson, TAIROX SOFTWARE INC<br>Dealer:                                                                                               |                       |              |       |
|       | General Ledger Tools                                       | cc.                                                                                                    |                       |              |       |
|       | Inventory Control Tools                                    |                                                                                                    | interprise Tools 🖷    |              |       |
|       | Multi-Company Tools                                        |                                                                                                    |                       |              |       |
|       | Order Entry Tools                                          | Educated Contrary Educated This To Educated 20 Parallel Arch Desaments March 200 and All Contra March 200                                              | Country Daison Line 1 |              |       |
|       | Payroll Tools                                              | Extended Customers Extended Customer Extended and Accept Apply Documents wassiming Create An Creat Main Werge Inquiry Locations Entry Notes Main Werge | Create Price List     | puate cust   | omers |
|       | Purchase Order Tools                                       |                                                                                                    |                       |              |       |
| Sage  | For Help, press F1                                         |                                                                                                    | Session Dat           | e: 2023-09-0 | 7 🔯   |

Note that Enterprise Productivity Tools appear only if you have an Enterprise license from TaiRox Software.

The Create A/R Credit Notes screen (below) lets you find the documents you want to reverse by specifying a variety of selection criteria, such as the customer number, range of document dates, range of order numbers, etc.

| SAMLTD - Create A/R Credit No           | otes             |                      | - (     | ⊐ ×          |
|-----------------------------------------|------------------|----------------------|---------|--------------|
| File Help                               |                  |                      |         |              |
| Select Documents To Create Credit Notes |                  |                      |         |              |
| Select By                               | From             | То                   |         |              |
| (None) ~                                |                  |                      |         |              |
| (None) ~                                | ]                |                      |         |              |
| (None) ~                                | ]                |                      |         |              |
| (None) ~                                | ]                |                      |         |              |
| (None) ~                                | ]                |                      |         |              |
| (None) ~                                | ]                |                      |         |              |
| (None) ~                                | ]                |                      |         |              |
| Invoices Debit Notes                    | Interest Charges |                      |         |              |
| Additional Criteria                     |                  |                      | loa     | 4            |
| Padicorial Circora                      |                  |                      | LUG     |              |
| Include 🖪 Customer 🖪 Document           | Document Type    | Amount Document Date | 🖪 Batch | n Number   [ |
|                                         |                  |                      |         |              |
|                                         |                  |                      |         |              |
|                                         |                  |                      |         |              |
|                                         |                  |                      |         |              |
|                                         |                  |                      |         |              |
|                                         |                  |                      |         |              |
|                                         |                  |                      |         |              |
|                                         |                  |                      |         |              |
|                                         |                  |                      |         |              |
| <                                       |                  |                      |         | >            |
| Select All Select None                  |                  |                      |         |              |
| Process Log                             |                  |                      | C       | ose          |

# Selecting documents for credit notes

Choose the range of documents that you want to process:

| SAMLTD - Create A/R Credit                                                                                                    | Notes –                                 | □ ×           |
|----------------------------------------------------------------------------------------------------|-----------------------------------------|---------------|
| <u>F</u> ile <u>H</u> elp                                                                                                    |                                         |               |
| Select Documents To Create Credit Notes                                                                                                    |                                         |               |
| Select By                                                                                                    | From To                                 |               |
| Customer Number                                                                                                    | ✓ Q ZZZZZZZZZZZZZZZZZZZZZZZZZZZZZZZZZZZ | Q             |
| Customer Number                                                                                                    | <u>^</u>                                |               |
| Document Number<br>Document Date<br>Order Number<br>Dru Date<br>Bach Date<br>Bach Date<br>Ersty Number<br>Group Code<br>Asof Date<br>Terms<br>Discount Date<br>Currency Code<br>Rate Type<br>Rate Type<br>Rate Type<br>Satesprenn 1<br>Satesprenn 2 | Interest Charges                        | Load          |
| Salesperson 3<br>Salesperson 4                                                                                                    | Document Type Amount Document Date      | atch Number [ |
| Salesprenon 5<br>Fiscal Year<br>Fiscal Year<br>Source Application<br>AC#<br>Approved<br>Courier<br>Customer Credit Warning                                                                                                    |                                         |               |
| Maximum Order Amount<br>Preferred Customer                                                                                                    | <b>~</b>                                |               |

- You can select documents by specifying a range of values for up to seven document fields and optional fields such as a range of customer numbers, document dates, or order numbers.
- You might find it useful to restrict the source application to "AR" to prevent you from creating credit notes in the Accounts Receivable module that should be created in the source application – such as Order Entry.

## **Choose Invoices, Debit Notes or Interest Charges:**

|                     | Debit Notes | Interest Charges |      |
|---------------------|-------------|------------------|------|
| Additional Criteria |             |                  | Load |

Create A/R Credit Notes will list only the types of documents that you choose here. By default, it displays the choices from the last time that you used the program.

## Choose additional criteria if necessary:

If you want to select documents using a field that is NOT available with the range fields – such as the Territory Code, use Additional Criteria.

| 🗾 SAMLTD - Crea                               | te A/R Credit Notes                                  | – 🗆 🗙     |
|-----------------------------------------------|------------------------------------------------------|-----------|
| File Help                                     | 🔍 Set Criteria - Documents                           | – 🗆 X     |
| Select Documents To Cr<br>Select By<br>(None) | Column Tentoty Code  V Add Delete Field Tentoty Code |           |
| (None)<br>(None)                              | Criteria = AK                                        |           |
| (None)<br>(None)                              |                                                      |           |
| (None)<br>(None)                              |                                                      |           |
| Additional Criteria                           | Show Filter Clear Edit Save                          | OK Cancel |

- Click the Additional Criteria button to further restrict the documents for creating credit notes.
- Select a field in the dropdown and click the Add button.
- Double-click the Criteria field to enter a relationship and value.
- Click OK to save.

## Load the list of matching documents and choose which ones to credit:

| Addi    | ional Criteria |                        |                 |          |               | <u>L</u> oad   |
|---------|----------------|------------------------|-----------------|----------|---------------|----------------|
| Include | 🕑 Customer     | 🗳 Document             | Document Type   | Amount   | Document Date | 🖪 Batch Number |
| No      | 1970           | IN000000000068         | Invoice         | 548.75   | 2022-02-07    | 67             |
| No      | 1970           | IN000000000071         | Invoice         | 3,447.33 | 2022-02-16    | 67             |
| No      | 1970           | IN000000000073         | Invoice         | 1,269.79 | 2022-03-23    | 68             |
| No      | 1970           | IT00000000000000000017 | Interest        | 146.19   | 2022-04-05    | 70             |
|         |                |                        |                 |          |               |                |
|         |                |                        |                 |          |               |                |
|         |                |                        |                 |          |               |                |
|         |                |                        |                 |          |               |                |
|         |                |                        |                 |          |               |                |
|         |                |                        |                 |          |               |                |
|         |                |                        |                 |          |               |                |
|         |                |                        |                 |          |               |                |
| _       |                |                        |                 |          |               |                |
| (       |                |                        |                 |          |               |                |
| Sel     | ect All        | Select None            |                 |          |               |                |
| Pn      | ocess          | Log 0 Docu             | ments selected. |          |               | Close          |

- Click the Load button to display the documents that match your selection criteria.
  - $\circ$   $\,$  Go back and adjust the ranges or additional criteria if necessary.

# Choosing Documents from the Grid for Processing

• Use the Select All and Select None buttons.

Select All Select None

• Double-click in the Include column to "cherry-pick" from the document selections:

| Include | 🗳 Customer | 🖸 Document                             | Document Type | Amount   | Document Date | 🖪 Batch Number | 1 |
|---------|------------|----------------------------------------|---------------|----------|---------------|----------------|---|
| No      | 1970       | IN000000000068                         | Invoice       | 548.75   | 2022-02-07    | 67             |   |
| No      | 1970       | IN000000000071                         | Invoice       | 3,447.33 | 2022-02-16    | 67             |   |
| No      | 1970       | IN000000000073                         | Invoice       | 1,269.79 | 2022-03-23    | 68             |   |
| Yes     | 1970       | IT000000000000000000000000000000000000 | Interest      | 146.19   | 2022-04-05    | 70             |   |
| 13      |            |                                        |               |          |               |                |   |

 Double-click the document number or click the Document column heading to drill down on the selected document:

| Include | 🕑 Customer | Document                   | Document Type | Amount   | Document Date | 🖪 Batch Number 🛛 [ |
|---------|------------|----------------------------|---------------|----------|---------------|--------------------|
| No      | 1970       | IN000000000068 VC          | Invoice       | 548.75   | 2022-02-07    | 67                 |
| No      | 1970       | IN000000000071             | Invoice       | 3,447.33 | 2022-02-16    | 67                 |
| No      | 1970       | IN000000000073             | Invoice       | 1,269.79 | 2022-03-23    | 68                 |
| Yes     | 1970       | IT000000000000000000000017 | Interest      | 1,146.19 | 2022-04-05    | 70                 |

• You can also drill down to the original batch, batch entry, and source document if the item originated elsewhere (for example, in an OE order).

### Click the Process button to create the credit notes:

The program asks you to confirm your choices. Click Yes to continue.

| Create A/R Credit Notes                    |                               |  |
|--------------------------------------------|-------------------------------|--|
| Are you sure you want to create documents? | credit notes for the selected |  |
|                                            | <u>Y</u> es <u>N</u> o        |  |

If you selected one or more A/R documents that originated in a different ledger – such as in the Order Entry module – the program will display the following message:

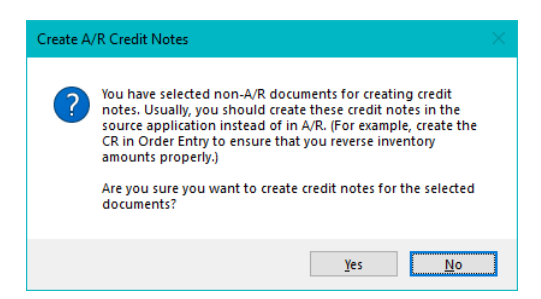

This message reminds you that you should create credit notes for documents that did not originate in Accounts Receivable in the source modules to ensure that other aspects of the documents are reversed – such as inventory levels.

When processing is completed, the following message appears.

| (i) Mes             | isage                          |                               | — |   | ×   |
|---------------------|--------------------------------|-------------------------------|---|---|-----|
| Index               | Priority                       | Description                   |   |   | :   |
| 1                   | Message                        | A/R Invoice Batch 72 Created. |   |   |     |
| 2                   | Message                        | Processing completed.         |   |   |     |
| _                   |                                |                               |   |   |     |
|                     |                                |                               |   |   |     |
| -                   |                                |                               |   |   | _   |
|                     |                                |                               |   |   |     |
|                     |                                |                               |   |   |     |
| <                   |                                |                               |   |   | >   |
| Descript<br>Source: | tion: A/R Invoic<br>15:02:20 - | e Batch 72 Created.           |   |   | ^   |
|                     |                                |                               |   |   | ~   |
| Print               |                                |                               |   | Q | ose |

**Note:** There may be data-integrity errors that prevent some completions, in which case an error message will appear.

#### Click the Log button to confirm which credit notes were created:

```
_____
2022-03-21 3:02:20 PM Create A/R Credit Notes started.
2022-03-21 3:02:20 PM
2022-03-21 3:02:20 PM Performed by user: ADMIN
2022-03-21 3:02:20 PM
2022-03-21 3:02:20 PM Batch Information
2022-03-21 3:02:20 PM Batch Description: Reversed Interest Payments
2022-03-21 3:02:20 PM Entry Date: 2022-03-21
2022-03-21 3:02:20 PM
2022-03-21 3:02:20 PM A/R Invoice Batch 72 Created.
2022-03-21 3:02:20 PM Creating Credit Note for Customer 1970 - Document
2022-03-21 3:02:20 PM
2022-03-21 3:02:20 PM Processing completed.
2022-03-21 3:02:20 PM
_____
```

The Log lists:

- The user, along with the name and date of the invoice batch with the new credit notes.
- Each document for which a credit note was created.